## 附件一:

## "参赛软件注册账号"申请方法:

1、 登陆"深圳市广厦科技有限公司"官方网站: <u>www.gscad.com.cn</u>,选择 "下载中心", 然后选择"软件下载";

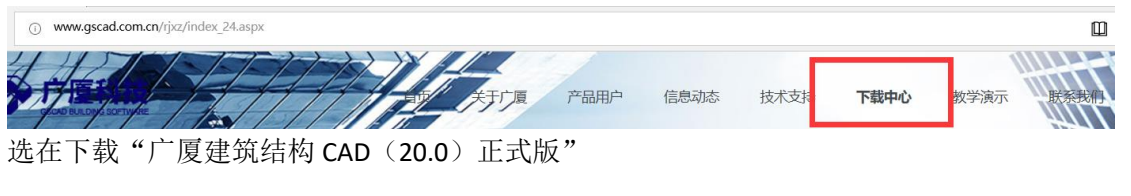

| * | 2018-10-24<br>广厦建筑结构CAD (V20.0) 正式版 | ◆<br>直接下载 |  |
|---|-------------------------------------|-----------|--|

2、下载"gs20.0"后解压文件,选择"setup.exe"安装软件:

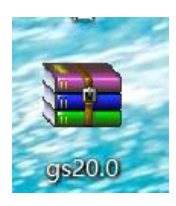

3、安装好软件后,点击桌面快捷方式"用户许可工具":

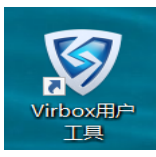

4、出现如下界面,选择"我的账号",然后"云账号"边上的"+":出现如下界面,用手机号注册一个新的账号

| ෯         | 😂 云账号             | +               |      |
|-----------|-------------------|-----------------|------|
| 之<br>我的账号 | 深思软锁<br>Virbox云账号 |                 | ×    |
| <b>*</b>  | 用户名:              | 邮箱号或手机号         | 注册账号 |
| 我的软件      | 密码:               | 由字符组成,大小写敏感,无空格 | 找回密码 |
| 硬件锁       |                   | 确定 取消           |      |

5、最后把注册好的账号填到"大赛报名表"中的"参赛软件注册账号"。 报名表提交后 24 小时后,即可使用。